Microsoft Edge üzerinden kameralara ve kayıt cihazlarına ulaşırken, internet Explorer modunu açmak gerekir. Bunun için aşağıdaki adımları izleyiniz.

- Microsoft Edge'in adres çubuğuna edge://settings/defaultbro wser yazın ve ardından Enter'a tıklayın.
- Solda, "Varsayılan Tarayıcı" nın altında "Sitelerin Internet Explorer'da yüklenmesine izin ver" düğmesini açın.

3. Microsoft Edge'i yeniden başlatın. Bu işlemden sonra, Edge'in Internet Explorer modu aktiftir.

Ancak Edge üzerinden cihaza her bağlanışta, Internet Explorer modunu ayrıca açmak gerekir. Bunun için her bağlanışta aşağıdaki adımları yapın.

- Edge üzerinden Internet Explorer modunda görüntülemek istediğiniz IP adresine gidin.
- 2. Tarayıcı penceresinin sağ üst köşesindeki üç noktaya tıklayın.
- Internet Explorer Modunda Yeniden Yükle'yi seçin. Microsoft Edge 92 veya daha önceki bir sürüm kullanıyorsanız Diğer araçlar > Internet Explorer Modunda Yeniden Yükle'yi seçin.

United Security ile güvenli günler dileriz.